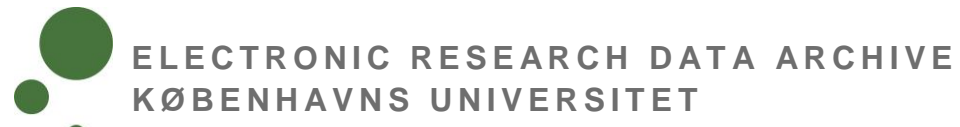

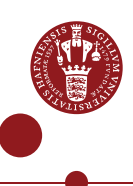

## SEAFILE – UDVEKSL ELLER DEL DATA MED ANDRE

Seafile på ERDA er en service til fil/mappe-synkronisering og deling af data i stil med Dropbox/OneDrive/Google Drive/iCloud - bare med den fordel, at dine data opbevares internt og sikkert på KU. Du kan via ERDA Seafile udveksle data via Sharelinks med vilkårlige personer samt dele data med interne og eksterne samarbejdspartnere.

Denne intro forudsætter, du er tilmeldt ERDA Seafile (se Seafile-intro på https://erda.ku.dk).

|                                                          | 2                                                                                                    |                                                                                                    |                                                                                                    |
|----------------------------------------------------------|----------------------------------------------------------------------------------------------------|----------------------------------------------------------------------------------------------------|----------------------------------------------------------------------------------------------------|
| LOG IND PÅ<br>ERDA<br>SEAFIL F                           | Log på ERDA og k<br>ERDA-forside kan                                                                                                    | lik på appen "Seafile" (Har<br>du tilføje den med "Add").                                                                                            | du ikke appen på din                                                                                                    |
| SLAFILL                                                  | Welcome<br>ERDA!                                                                                                    | to UCPH                                                                                                    |                                                                                                    |
|                                                          | Tools from UCPH ERDA helps you with storage,<br>centralised storage space for personal and shar<br>• © Quick Tip: Basic Web Hosting and Publishing | sharing and archiving of data. UCPH ERDA delivers<br>ed files.                                                                                       |                                                                                                    |
|                                                          | Your apps & app-setup                                                                                                    | pp Archives Jupyfer Share Links                                                                                                    |                                                                                                    |
|                                                          | Staffle                                                                                                    | Add                                                                                                    |                                                                                                    |
|                                                          |                                                                                                    |                                                                                                    |                                                                                                    |
| UDVEKSL<br>DATA MED<br>VILKÅRLIGE<br>VIA "SHARE<br>LINK" | Du kan nemt og hu<br>konkret fil - med Si<br>udveksling af data<br>brugere på ERDA<br>dele med vilkårlige<br>konto.                                | urtigt udveksle data - et hel<br>hare Link. Share Link-meto<br>med andre eller med sama<br>eller ERDA Seafile. Med Si<br>e, dvs. modtager behøver ik | t library, en mappe eller en<br>den er god til engangs-<br>arbejdspartnere, som ikke er<br>hare Link kan du nemlig<br>ske have en ERDA Seafile- |
|                                                          | Fremgangsmåden<br>eller fil. I nedenstå                                                                                                    | er den samme, hvad enter<br>ende eksempel er det en fil                                                                                              | n du vil dele library, mappe<br>, der deles via Share Link.                                                                                     |
|                                                          | Klik på det library,                                                                                                    | hvori filen befinder sig                                                                                                    |                                                                                                    |
|                                                          | A ERDA Seafile – Google Chrome                                                                                                    |                                                                                                    |                                                                                                    |
|                                                          | Seafile <sup>TM</sup>                                                                                                    | New Library More                                                                                                    |                                                                                                    |
|                                                          | Files                                                                                                    | My Libraries                                                                                                    |                                                                                                    |
|                                                          | <b>My Libraries</b>                                                                                                    | Name 🔺                                                                                                    | Size                                                                                                    |
|                                                          | • Shared with me                                                                                                    | 😚 🛃 My Library                                                                                                    | 300.5 KB                                                                                                    |
|                                                          | Shared with groups 4                                                                                                    | ☆ 🗟 PLEN Services offered by SCIENCE HPC Cent                                                                                                    | re 740.1 MB                                                                                                    |
|                                                          | lools                                                                                                    | ☆ 🗟 Project e-infrastructure                                                                                                    | 1.7 MB                                                                                                    |
|                                                          |                                                                                                    |                                                                                                    |                                                                                                    |

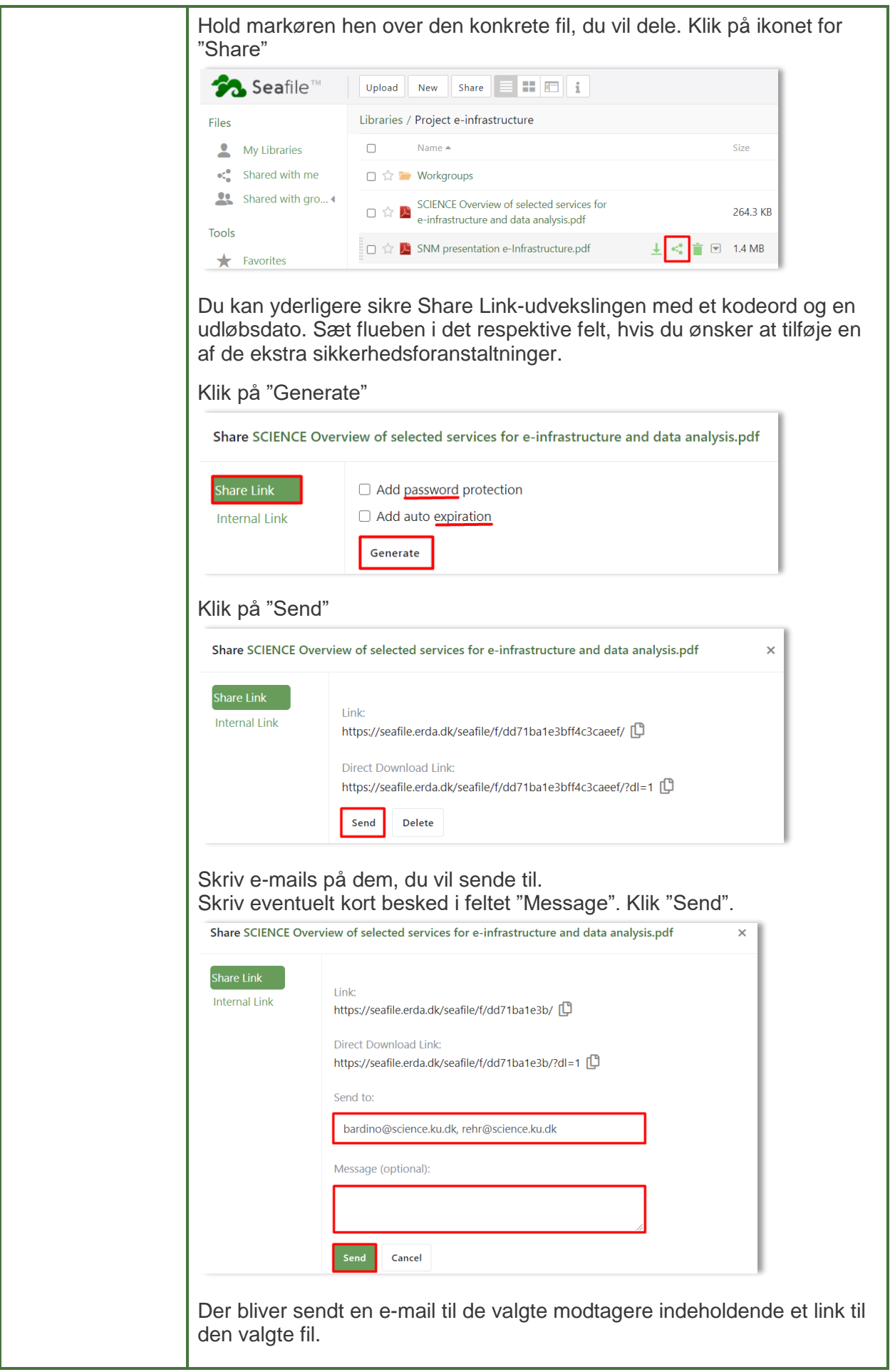

| DEL DATA<br>MED<br>SAMARBEJDS-<br>PARTNERE<br>VIA "SHARE<br>TO" | Du kan dele et helt S<br>eller eksterne samar<br>den metode er veleg<br>forudsætter, modtage<br><b>Del library eller ma</b><br>Fremgangsmåden fo<br>nedenstående eksen | Seafile library, en mappe<br>bejdspartnere. Det sker<br>net til mere permanente<br>er har en ERDA Seafile<br>ope<br>or at dele et library eller<br>npel er det et helt librar | e eller blot en fil med interne<br>r via "Share to user/group", og<br>e delingsbehov. Metoden<br>e konto.<br>en mappe er den samme. I<br>y, der deles. |
|-----------------------------------------------------------------|----------------------------------------------------------------------------------------------------|----------------------------------------------------------------------------------------------------|----------------------------------------------------------------------------------------------------|
|                                                                 | Hold markøren hen o                                                                                                    | over det library, du vil de                                                                                                    | ele. Klik på ikonet for "Share"                                                                                                    |
|                                                                 | <b>∱3. Sea</b> file™                                                                                                    | New Library More                                                                                                    |                                                                                                    |
|                                                                 | Files                                                                                                    | My Libraries                                                                                                    |                                                                                                    |
|                                                                 | <b>My Libraries</b>                                                                                                    | Name 🔺                                                                                                    | Size                                                                                                    |
|                                                                 | Shared with me                                                                                                    | ☆ 🔄 My Library                                                                                                    | 300.5 KB                                                                                                    |
|                                                                 | Tools                                                                                                    | ☆ PLEN Services offered by SC                                                                                                    | IENCE HPC Centre 740.1 MB                                                                                                    |
|                                                                 |                                                                                                    | Project e-infrastructure                                                                                                    | <ul> <li>■ ■ 1.7 MB</li> </ul>                                                                                                    |
|                                                                 | og "Share to group"<br>Share to user<br>Share to group<br>Share to user<br>Klik på "Share to use<br>Skriv modtagerens S<br>ønskede modtager fr                         | er".<br>Seafile e-mail helt ud i fe<br>rem. Klik på det fremko                                                                                                    | eltet "User", så kommer din<br>mne navn eller e-mail.                                                                                                  |
|                                                                 | Share Project e-infrastruct                                                                                                    | ure                                                                                                    |                                                                                                    |
|                                                                 | Share Link Use                                                                                                    | r                                                                                                    | Permission                                                                                                    |
|                                                                 | Upload Link ba                                                                                                    | ardino@nbi.ku.dk 🗸 🗸                                                                                                    | Read-Write 🗸 🗸 Submit                                                                                                    |
|                                                                 | Share to group                                                                                                    | Ionas Bardino                                                                                                    |                                                                                                    |
|                                                                 |                                                                                                    |                                                                                                    |                                                                                                    |
|                                                                 |                                                                                                    |                                                                                                    |                                                                                                    |

| Klik på pilen under "Permission" og vælg, om modtager skal have<br>rettigheder til at "Read-Write" (Læse og skrive) eller "Read-Only" (Kun<br>læse). Klik på "Submit". |                                                                                               |                                                                                                    |  |
|----------------------------------------------------------------------------------------------------|-----------------------------------------------------------------------------------------------|----------------------------------------------------------------------------------------------------|--|
| Share Project e-infrastructure                                                                                                    |                                                                                               |                                                                                                    |  |
| Share Link<br>Upload Link<br>Share to user<br>Share to group                                                                                                    | User<br>Jonas Bardino × ×                                                                     | Permission          Read-Write       Submit         Read-Write       User can read, write, upload, download and sync files.         Read-Only       User can read, download and sync files. |  |
| Hvis du efterfølg<br>det ved at klikke<br>adgang, kan du                                                                                                    | ende fortryder modtager<br>på blyant-ikonet. Skal m<br>slette adgangen ved at k               | ens rettigheder, kan du ændre<br>odtageren ikke længere have<br>likke på "X".                                                                                                    |  |
| Share Project e-infras                                                                                                    | tructure                                                                                      | ×                                                                                                    |  |
| Share Link<br>Upload Link<br><mark>Share to user</mark><br>Share to group                                                                                              | User Select users                                                                             | Permission       Read-Only     Submit       Read-Only     X                                                                                                    |  |
| Din samarbejdsp<br>med vedkommen<br>Seaf<br>Files<br>My Librari<br>Shared wi                                                                                           | oartner kan under "Share<br>nde.<br>ile™<br>es<br>th me<br>th gro ∢                           | ed with me" se, hvad du har delt                                                                                                    |  |
| Share to group<br>Har du oprettet e<br>samarbejdspartr<br><u>"opret group" læ</u><br>Klik på "Share to                                                                 | en Group i Seafile med n<br>here, kan du let dele dit li<br><u>ngere nede</u> ).<br>9 group". | ogle interne eller eksterne<br>brary med dem ( <u>se afsnittet</u>                                                                                                    |  |

| Klik på pilen ur<br>konkret "Group                                                                 | nder "Group" og<br>"               | find den Gr              | roup, du vil                | dele med. ł                    | (lik på       |
|----------------------------------------------------------------------------------------------------|------------------------------------|--------------------------|-----------------------------|--------------------------------|---------------|
| Share Project e-infra                                                                              | structure                          |                          |                             |                                | ×             |
| Share Link<br>Upload Link                                                                          | Group                              | Pe                       | ermission                   | )                              |               |
| Share to user                                                                                      | Select groups                      | <b>↓</b>                 | Read-Write                  | Submit                         |               |
| snare to group                                                                                     | Intro-guides                       |                          |                             |                                |               |
| Vurdér under "<br>"Read-Write" (I<br>"Submit".                                                     | Permission" om<br>₋æse og skrive)  | modtagern<br>eller "Read | e skal have<br>₃-Only" (Kur | e rettigheder<br>n læse). Klil | r til<br>k på |
| Share Project e-infr                                                                               | astructure                         |                          |                             |                                | ×             |
| Share Link                                                                                         | Group                              |                          | Permission                  |                                |               |
| Upload Link<br>Share to user                                                                       | intro-guides 🗙                     | x   ~                    | Read-Write                  | 🗸 S                            | ubmit         |
| Share to group                                                                                     |                                    |                          |                             |                                |               |
| My Libra<br>My Libra<br>Shared V<br>Shared V<br>Div kan oprette<br>roups" og der<br>(lik på "New G | en "Group" ved<br>næst på "All Gro | at klikke pa<br>oups".   | å pil under '               | "Shared wit                    | h             |
| Files                                                                                              | lie                                | Groups                   | 1                           |                                |               |
| My Librar                                                                                          | ies                                | intro-quides             |                             |                                |               |
| Shared wi                                                                                          | ith me                             | ☆ 🛃 ERD/                 | A - SIF Intro Gui           | ides                           |               |
| Shared wi                                                                                          | ith groups                         |                          |                             |                                |               |
| # All Group                                                                                        | os 🛛                               |                          |                             |                                |               |
| # intro-guid                                                                                       | es                                 |                          |                             |                                |               |

| New Group                                                                                                    |                                                                                                    | ×                                                                                                    |            |
|----------------------------------------------------------------------------------------------------|----------------------------------------------------------------------------------------------------|----------------------------------------------------------------------------------------------------|------------|
| Name                                                                                                    |                                                                                                    |                                                                                                    |            |
| Project X                                                                                                    |                                                                                                    |                                                                                                    |            |
|                                                                                                    |                                                                                                    | Cancel Submit                                                                                                    |            |
| Du kan tilføje me<br>og derefter "Mar                                                                                                    | edlemmer til gruppen ve<br>nage Members"                                                                                                    | ed at klikke på ikonet for "                                                                                                    | Setting    |
| <b>∱3. Sea</b> file™                                                                                                    | New Library                                                                                                    |                                                                                                    | • 8-       |
| Files                                                                                                    | Groups / Project X                                                                                                    |                                                                                                    | 2 <b>(</b> |
| <ul> <li>My Libraries</li> <li>Shared with me</li> <li>Shared with gr </li> <li># All Groups</li> <li># intro-guides</li> <li># Louise test</li> <li># Project X</li> </ul> Tools Favorites Published Libraries | <b>No libraries</b><br>No libraries have been share<br>a group can be accessed by<br>with a group in "My Librarie<br>shared with this group by clic | Settings<br>Shared with this group yet. A li<br>all group members. You<br>est. You can also create a new library to be<br>cking the "New Library" button in the menu<br>bar. | ©          |
| Skriv modtagere<br>kommer din øns<br>mail.<br>Klik på "Submit"<br>Manage group                                                                                                    | ens Seafile e-mail helt ud<br>kede modtager frem. Kl                                                                                                | d i feltet "Add group mem<br>ik på det fremkomne nav                                                                                                    | ber", sa   |
| Add group men                                                                                                    | nber                                                                                                    |                                                                                                    |            |
| bardino@nbi.l                                                                                                    | ku.dk                                                                                                    | ✓ Submit                                                                                                    |            |
|                                                                                                    |                                                                                                    |                                                                                                    |            |

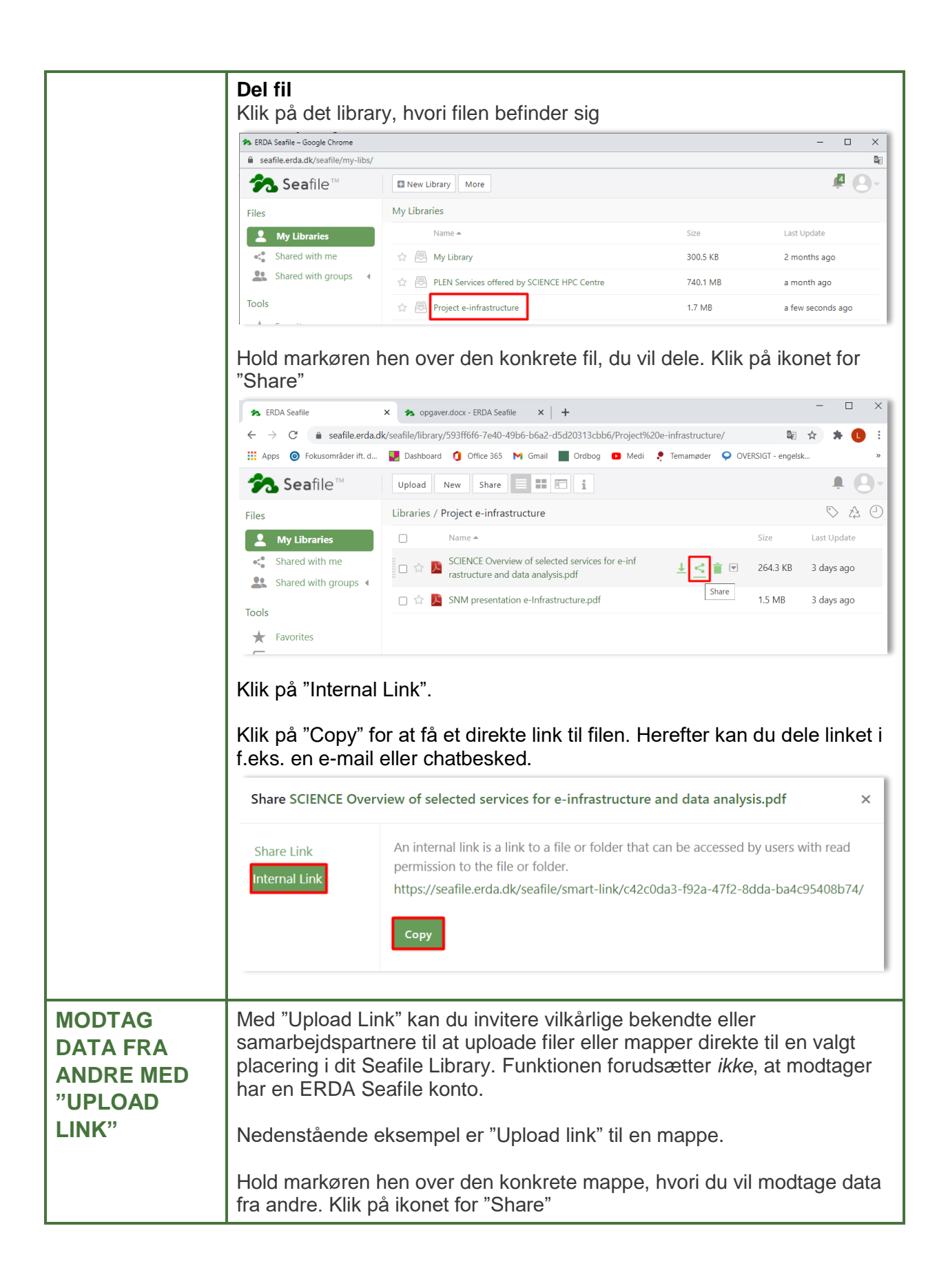

| Seatile "                                                                                                    | Upload New Share                                                                                          |          |
|----------------------------------------------------------------------------------------------------|----------------------------------------------------------------------------------------------------|----------|
| Files                                                                                                    | Libraries / Project e-infrastructure                                                                      |          |
| My Libraries                                                                                                    | Name A                                                                                                    | Size     |
| <ul> <li>Shared with me</li> <li>Shared with groups 4</li> </ul>                                                                            | 🗌 🛱 🚰 Workgroups 🕹                                                                                        |          |
| Tools                                                                                                    | \$21ENCE Overview of selected services for e-i     nfrastructure and data analysis.pdf                    | 264.3 KB |
| Favorites                                                                                                    | 🗌 🏫 🧏 SNM presentation e-Infrastructure.pdf                                                               | 1.4 MB   |
| Klik på "Upload Lin                                                                                                    | k".                                                                                                    |          |
| Share Link                                                                                                    |                                                                                                    |          |
| Upload Link                                                                                                    |                                                                                                    |          |
| Share to user                                                                                                    |                                                                                                    |          |
| Share to group                                                                                                    |                                                                                                    |          |
|                                                                                                    |                                                                                                    |          |
| Klik på "Generate"<br>Share Project e-infr                                                                                                  | astructure                                                                                                |          |
| Share Link                                                                                                    | Add password protection                                                                                   |          |
| the term of the factor                                                                                                    | Add auto expiration                                                                                       |          |
| Upload Link                                                                                                    |                                                                                                    |          |
| Share to user                                                                                                    |                                                                                                    |          |
| Share to user<br>Share to group                                                                                                    | Generate                                                                                                  |          |
| Share to user<br>Share to group<br>Klik på "Send"                                                                                           | Generate                                                                                                  |          |
| Share to user<br>Share to group<br>Klik på "Send"<br>Share Project e-infra                                                                  | Generate                                                                                                  |          |
| Share to user<br>Share to group<br>Klik på "Send"<br>Share Project e-infra                                                                  | Generate                                                                                                  |          |
| Share to user<br>Share to group<br>Klik på "Send"<br>Share Project e-infra<br>Share Link                                                    | Generate<br>Structure                                                                                     |          |
| Share to user<br>Share to group<br>Klik på "Send"<br>Share Project e-infra<br>Share Link<br>Upload Link                                     | Generate Structure Upload Link: https://seafile.erda.dk/seafile/u/d/160416fee2/                           | Ď        |
| Share to user<br>Share to group<br>Klik på "Send"<br>Share Project e-infra<br>Share Link<br>Upload Link<br>Share to user                    | Generate  Send Delete                                                                                     | Ĵ        |
| Share to user<br>Share to group<br>Klik på "Send"<br>Share Project e-infra:<br>Share Link<br>Upload Link<br>Share to user<br>Share to group | Generate<br>Structure<br>Upload Link:<br>https://seafile.erda.dk/seafile/u/d/160416fee2/ [<br>Send Delete | Ĵ        |

|      | Skriv e-mail på m<br>"Message". Klik "                                                                             | nodtageren og skriv eventuelt kort besked i feltet<br>Send"                                                                                      |         |  |  |
|------|----------------------------------------------------------------------------------------------------|----------------------------------------------------------------------------------------------------|---------|--|--|
|      | Share Project e-infrastructure                                                                                     |                                                                                                    |         |  |  |
|      | Share Link<br>Upload Link<br>Share to user                                                                         | Upload Link:<br>https://seafile.erda.dk/seafile/u/d/160416fee2/ 🖸                                                                                |         |  |  |
|      | Share to group                                                                                                    | Send to:                                                                                                    |         |  |  |
|      |                                                                                                    | louiseoutzen@gmail.com                                                                                                    |         |  |  |
|      |                                                                                                    | Message (optional):                                                                                                    |         |  |  |
|      |                                                                                                    |                                                                                                    |         |  |  |
|      |                                                                                                    | Send Cancel                                                                                                    |         |  |  |
|      | Modtageren får nu mulighed for at uploade filer eller mapper til dit Seafile library. Det ser ud som nedenstående. |                                                                                                    |         |  |  |
|      | Upload files to                                                                                                    | Project e-infrastructure                                                                                                    |         |  |  |
|      | shared by: alo 🎴                                                                                                   |                                                                                                    |         |  |  |
|      | + Add Files +                                                                                                    | Add folder Ø Cancel All                                                                                                    |         |  |  |
|      | 1. File Drag & Drop                                                                                                | p is supported for Chrome, Safari 5.0+, Firefox 4.0+, IE 10.0+                                                                                   |         |  |  |
|      | 2. Folder Drag & D                                                                                                 | Prop is supported for Chrome                                                                                                    |         |  |  |
| TIPS | <b>Se historik på fi</b> l<br>Når man arbejde<br>Hold markøren he<br>Klik på "History" o                           | l<br>r sammen på data kan filhistorik være ekstra nytti<br>en over konkret fil. Klik på ikon med pil-ned.<br>og se tidligere versioner af filen. | g.      |  |  |
|      | <b>?™</b> Seafile™                                                                                                 | Upload New Share 📰 📰 🛍                                                                                                    | -       |  |  |
|      | Files                                                                                                    | Libraries / Project e-infrastructure                                                                                                    | Lost II |  |  |
|      | My Libraries     Shared with me                                                                                    | □ Name ▲ Size                                                                                                    | 3 day:  |  |  |
|      | Shared with groups 4                                                                                               | □ ☆ 📮 SCIENCE Overview of selected services for e-i 264.3 KI                                                                                     | 3 10 da |  |  |
|      | Tools                                                                                                    | 🗆 🏫 🥦 SNM presentation e-Infrastructure.pdf 🛛 🛓 🔩 👕 1.4 MB                                                                                       | 10 da   |  |  |
|      | Published Libraries                                                                                                | Rename<br>Move                                                                                                    |         |  |  |
|      | Share Admin                                                                                                    | Сору<br>Тааз                                                                                                    |         |  |  |
|      |                                                                                                    | Comment                                                                                                    |         |  |  |
|      |                                                                                                    | History                                                                                                    |         |  |  |
|      |                                                                                                    | Open via                                                                                                    | Client  |  |  |
|      | 1                                                                                                    |                                                                                                    |         |  |  |

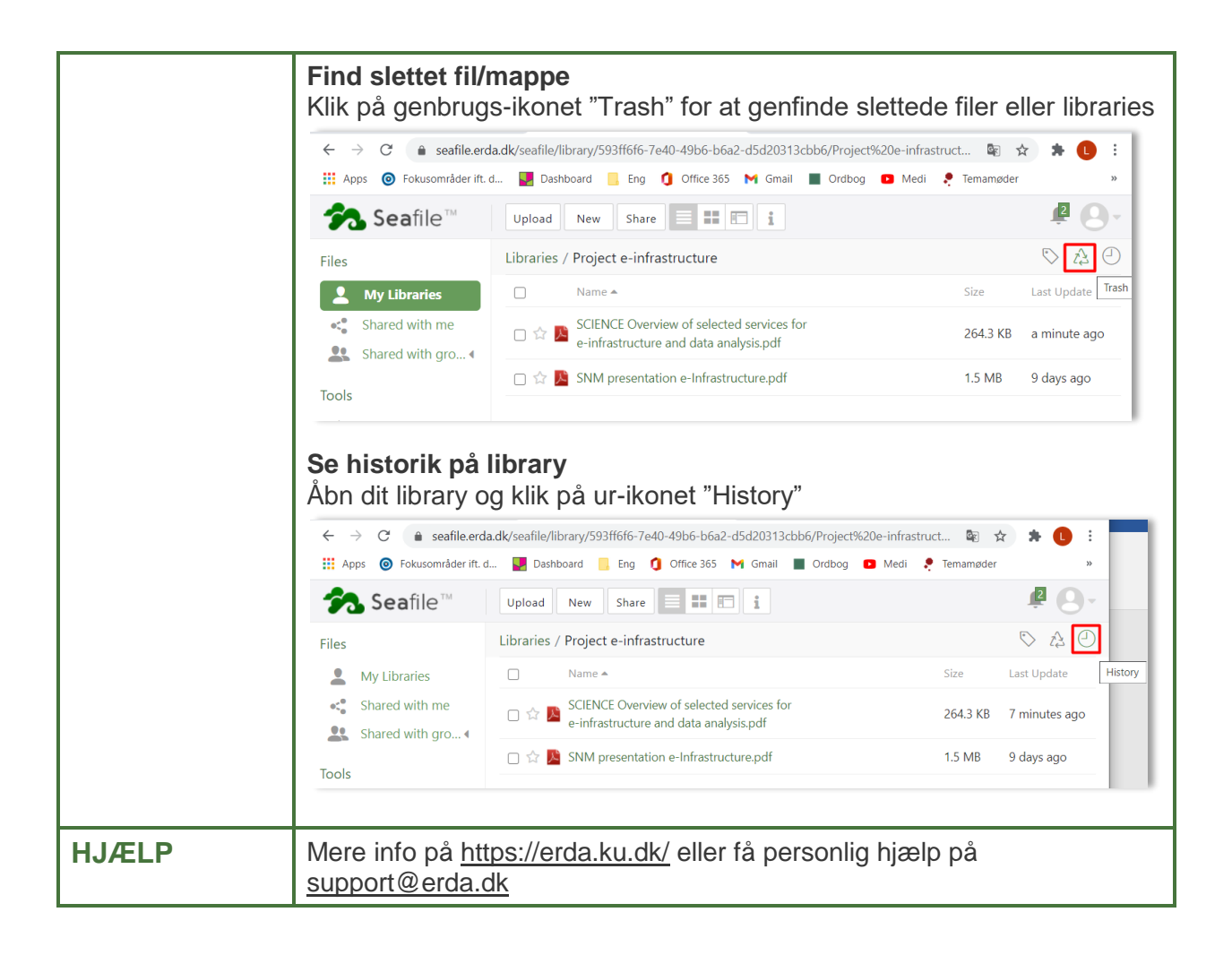